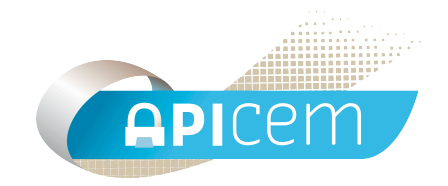

# Notice d'installation et d'utilisation d'Apicrypt avec KMail

# SOMMAIRE

| I Préambule                                       | Page 3   |
|---------------------------------------------------|----------|
| II Configuration                                  | Page 4   |
| III Installation des clefs et des scripts Apicryp | t Page 6 |
| IV Création d'un raccourci KMail                  | Page 8   |
| V Configuration de KMail                          | Page 8   |
| VI Configuration du filtre pour le décryptage     | Page 12  |
| VII Réception des messages Apicrypt               | Page 14  |

#### I Préambule

L'utilisation des scripts Apicrypt sous Linux avec KMail permet de décrypter de façon automatique les courriers médicaux apicryptés par l'intermédiaire d'un filtre de type "pipe throught".

#### II Installation de KMail

Dans le menu d'ubuntu, cliquez sur "Ajouter/supprimer.."

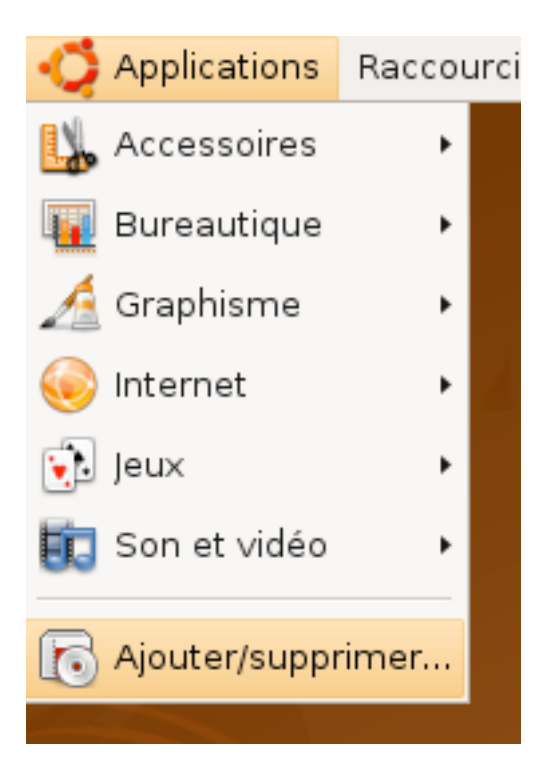

Une fenêtre va s'ouvrir vous permettant d'installer les logiciels disponibles pour linux.

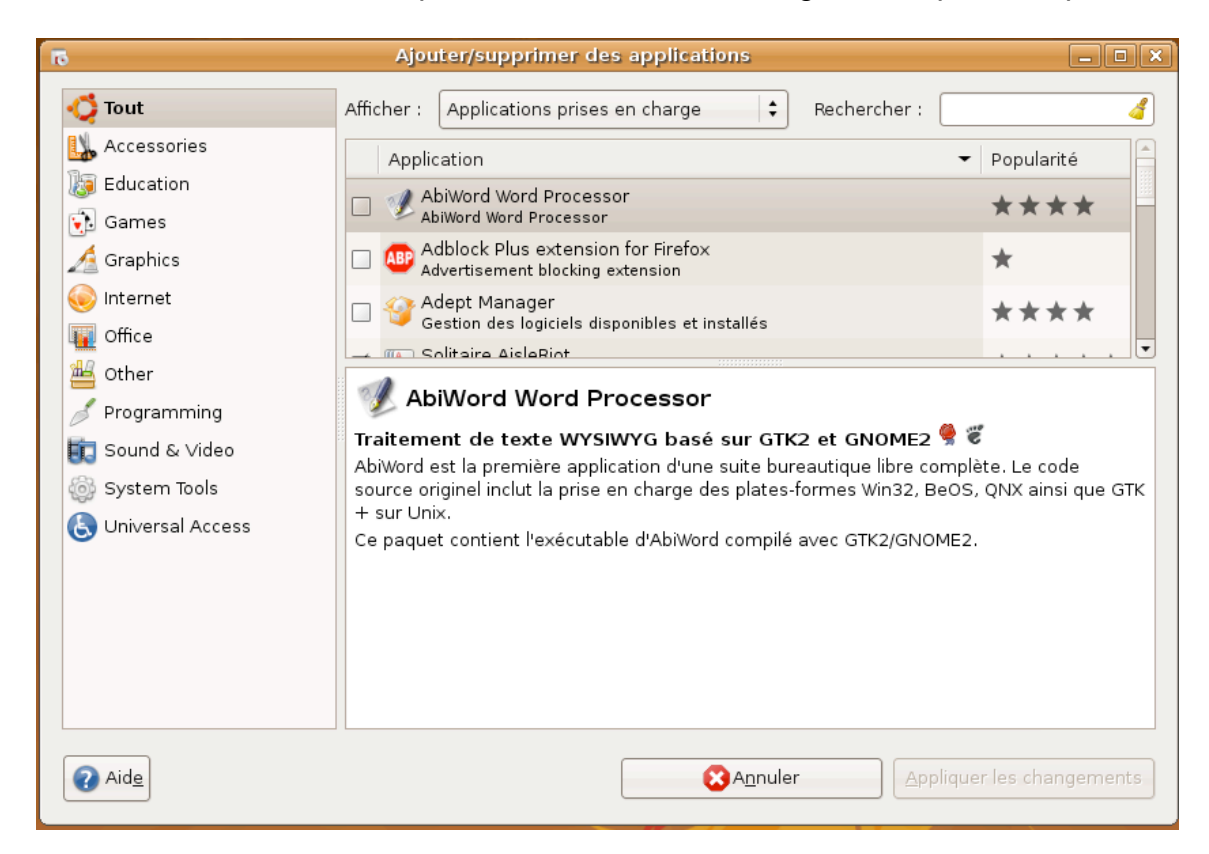

Dans le champ "Recherche", tapez "Kmail". Cochez la case "KMail - Mail Client" et cliquez sur "Appliquer les changements"

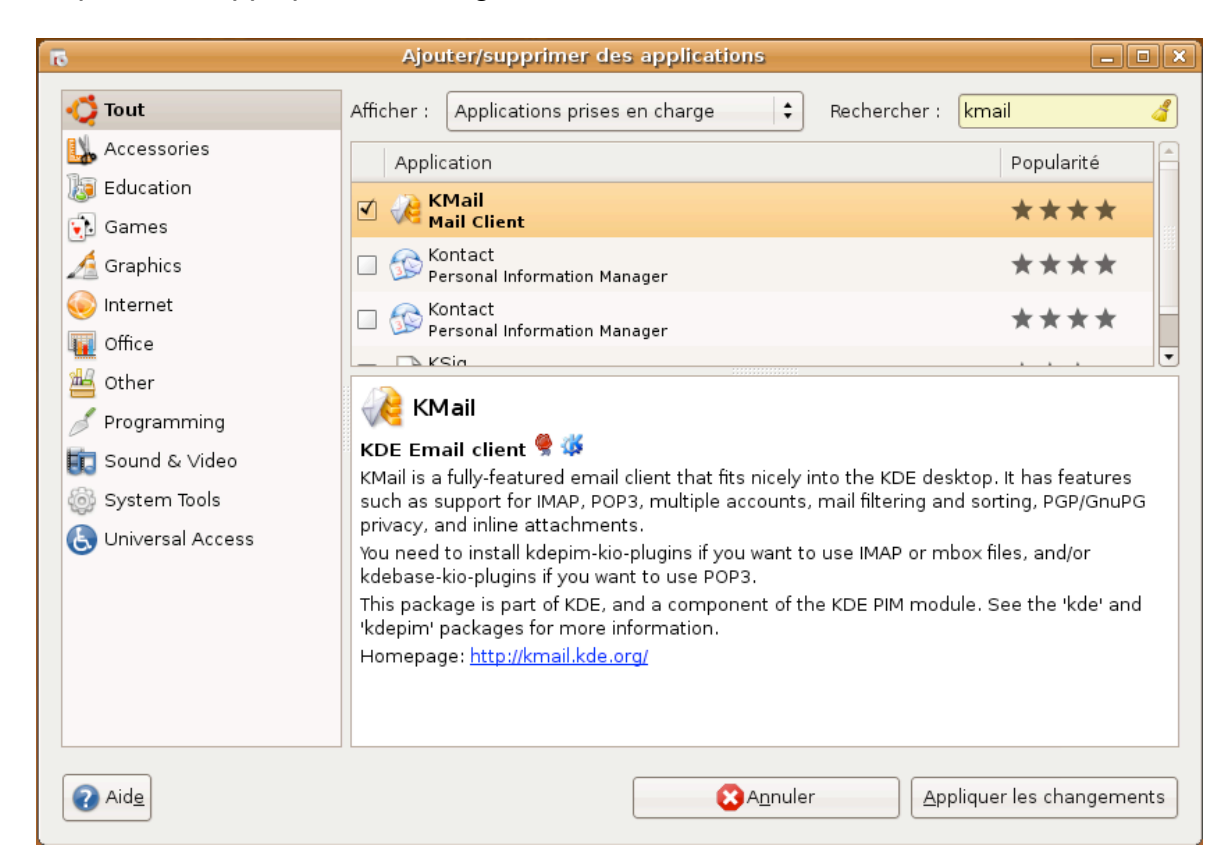

| ត        |                                                                                      |
|----------|--------------------------------------------------------------------------------------|
|          | Une nouvelle application a été installée                                             |
| <b>a</b> | Pour lancer une application nouvellement installée, faites<br>un double clic dessus. |
|          | KMail<br>Mail Client                                                                 |
|          | Ajouter/Supprimer plus d'applications                                                |

Kmail est installé.

#### III Installation des clefs et scripts Apicrypt

Tout d'abord il faut créer dans le dossier utilisateur le répertoire "apicrypt". Mettre dans ce répertoire "apicrypt" les dossier "Clefs" et les scripts (scriptKmail, apicrypt, etc...).

**NB** Attention à bien respecter la casse lors de la création de ces répertoires : "apicrypt" est en minuscules et "Clefs" avec la première lettre en majuscule.

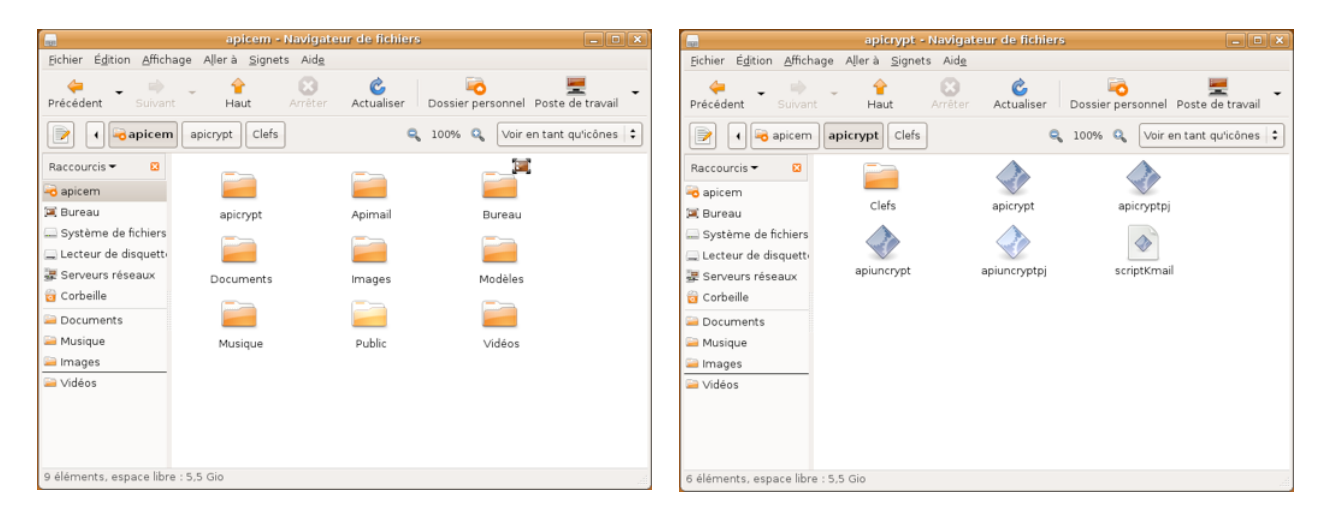

Vérifiez que les permissions du dossier "Apicrypt" soient comme ci-dessous (clic droit sur le dossier "Apicrypt" puis "Propriétés").

| Ē                         | Propriétés de Apicrypt                            | ×    |
|---------------------------|---------------------------------------------------|------|
| Général Emblèmes Permis   | ssions Ouvrir avec Notes Partager                 |      |
| Propriétaire :            | apicem                                            |      |
| Accès au dossier :        | Création et suppression des fichiers              | ÷    |
| Accès au fichier :        |                                                   | •    |
| <u>G</u> roupe :          | apicem 🗘                                          |      |
| Accès au dossier :        | Accès aux fichiers                                | •    |
| Accès au fichier :        |                                                   | •    |
| Autres                    |                                                   |      |
| Accès au dossier :        | Accès aux fichiers                                | •    |
| Accès au fichier :        |                                                   | •    |
| Exécution :               | Autoriser l'exécution du fichier comme un program | nme  |
| Contexte SELinux :        | inconnu                                           |      |
| Dernier changement :      | inconnu                                           |      |
| Appliquer les permissions | aux fichiers inclus                               |      |
| Aid <u>e</u>              | Ee                                                | rmer |

#### IV Création d'un raccourci Kmail

Si KMail n'est pas dans la liste des applications, nous allons créer un raccourci sur le bureau. Pour cela, faites un clic droit sur le bureau puis cliquez sur "Créer un lanceur". Remplissez la fenêtre comme ci-dessous et terminez par "Valider".

| B   | Cré                                 | er un lanceur 🛛 🗙   |
|-----|-------------------------------------|---------------------|
|     | <u>T</u> ype :                      | Application 😫       |
|     | <u>N</u> om :<br><u>C</u> ommande : | Kmail Parcourir     |
|     | Co <u>m</u> mentaire :              |                     |
| Aid | e                                   | (♥ A <u>n</u> nuler |

#### V Configuration de Kmail

- Lancez Kmail à partir du raccourci bureau.

| 🔏 kmail 🗙                                                                                                    |  |  |
|----------------------------------------------------------------------------------------------------|--|--|
| Welcome                                                                                                    |  |  |
| Welcome to KMail                                                                                                    |  |  |
| It seems you have started KMail for the first time. You can<br>use this wizard to setup your mail accounts. Just enter the<br>connection data that you received from your email provider<br>into the following pages. |  |  |
| <u>H</u> elp < <u>Back</u> <u>Next</u> <u>C</u> ancel                                                                                                    |  |  |

- Choisissez le type de compte.

|                          | kmail          |                 | ×              |
|--------------------------|----------------|-----------------|----------------|
| Account Type             |                |                 |                |
| Select what kind of acco | unt you wou    | uld like to cre | ate            |
| Local mailbox            |                |                 |                |
| POP3                     |                |                 |                |
| IMAP                     |                |                 |                |
| Disconnected IMAP        |                |                 |                |
| Maildir mailbox          |                |                 |                |
|                          |                |                 |                |
|                          |                |                 |                |
| <u>H</u> elp ·           | < <u>B</u> ack | <u>N</u> ext >  | <u>C</u> ancel |

- Entrez les informations du compte de messagerie.

| (A)                               | kmail 🛛 🗙                         |
|-----------------------------------|-----------------------------------|
| Account Information               |                                   |
|                                   |                                   |
| <u>R</u> eal name: apicem         |                                   |
| <u>E</u> -mail address: aurelien. | support@intermedic.org            |
| Organization:                     |                                   |
| <u>H</u> elp < <u>B</u> a         | ack <u>N</u> ext > <u>C</u> ancel |

- Entrez l'identifiant de messagerie "Login name" ainsi que le mot de passe du compte de messagerie "Password".

| <b>(</b>            | kmail 🗙                                      |
|---------------------|----------------------------------------------|
| Login Inform        | ation                                        |
|                     |                                              |
| <u>L</u> ogin name: | aurelien.support                             |
| <u>P</u> assword:   | •••••                                        |
|                     |                                              |
| <u>H</u> elp        | < <u>B</u> ack <u>N</u> ext > <u>C</u> ancel |

- Renseignez les paramètres du serveur de messagerie.

| (A)                | kmail                                       | ×   |  |
|--------------------|---------------------------------------------|-----|--|
| Server Information |                                             |     |  |
| Incoming server:   | pop.intermedic.org                          | 7   |  |
|                    | Use secure connection (SSL)                 |     |  |
| Outgoing server:   | smtp.intermedic.org                         |     |  |
|                    | Use <u>secure</u> connection (SSL)          |     |  |
| Use local delivery |                                             |     |  |
| <u>H</u> elp       | < <u>B</u> ack <u>F</u> inish <u>C</u> ance | il. |  |

#### Le compte de messagerie est maintenant configuré :

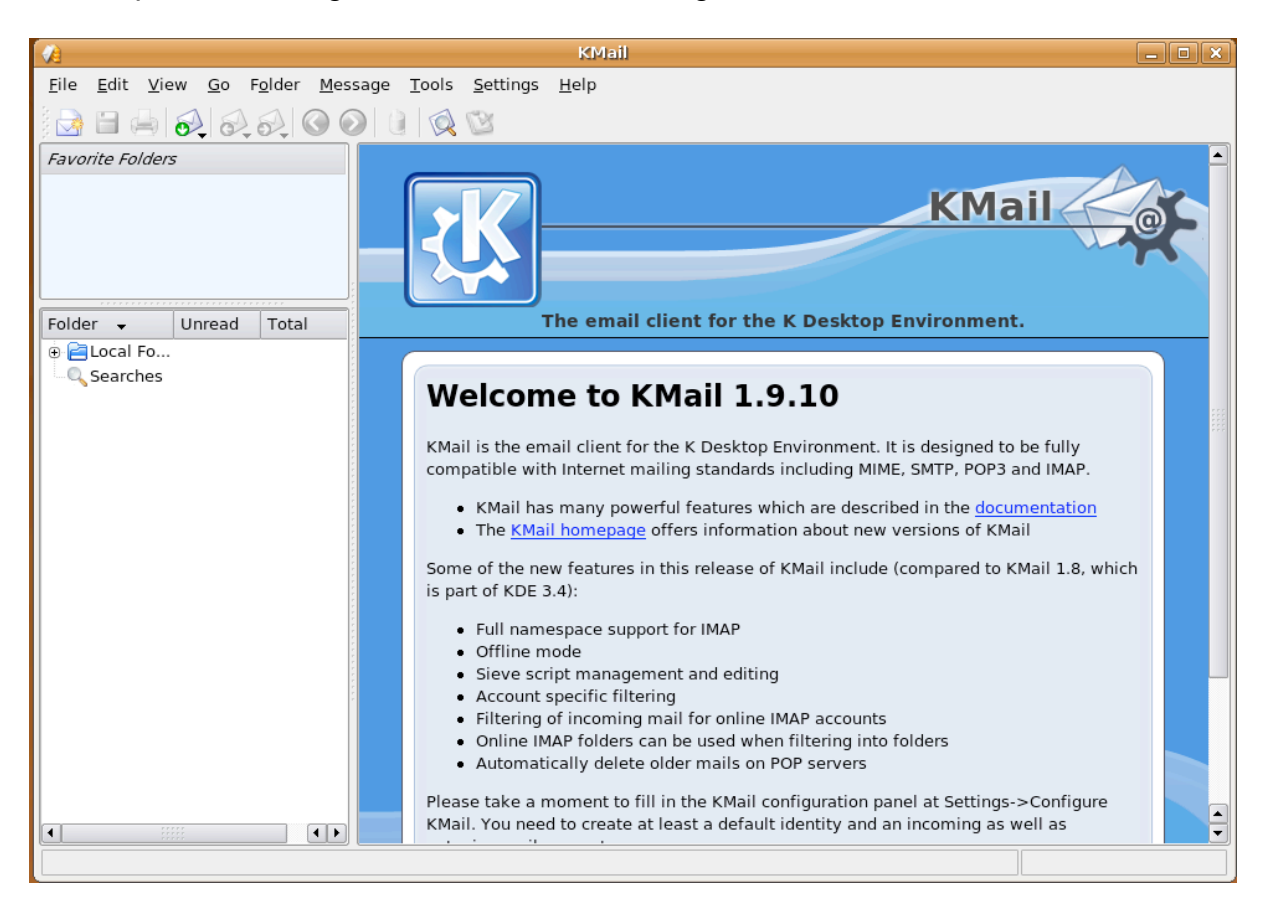

### VI Configuration du filtre pour le décryptage

Il faut maintenant configurer KMail pour décrypter les messages Apicrypt à l'aide d'un script.

Pour cela, il faut aller dans le menu "Settings", puis dans "Configure Filters".

| <b>A</b>                                                                                                    | Local Folders/inbox - KMail                                                                                                    |                                               |
|----------------------------------------------------------------------------------------------------|----------------------------------------------------------------------------------------------------|-----------------------------------------------|
| Eile       Edit       View       Go       Folder       Message       Tools         Image: Solution of the state of the state of | Settings     Help       Hide Toolbar       Configure Filters       Configure POP Filters       Manage Sieve Scripts       Configure Shortcuts       Configure Notifications       Configure Toolbars       Configure KMail | Stat <u>u</u> s: Any Status V 🐼<br>Order of A |
| Folder     Unread     Total     Size       Searches     Searches     Searches       Elocal Folders     Searches     Searches                                                                                                    |                                                                                                    |                                               |

Et remplir les champs comme ci-dessous :

Dans l'onglet Général :

| (A)                                           | Filter Rules - KMail                                                                                                    | ×                 |
|-----------------------------------------------|----------------------------------------------------------------------------------------------------|-------------------|
| Available Filters                             | General Advanced                                                                                                    |                   |
| Apicrypt                                      | Filter Criteria         Match all of the following         Match any of the following         Body of Message         Contains         More         Eewer |                   |
|                                               | Filter Actions<br>Pipe Through<br>More Fewer<br>Clear                                                                                                    | <mark>ipen</mark> |
| Image: Market interview     Rename       Help | <u>Export</u> <u>Import</u> <u>OK</u> <u>Apply</u> <u>Cancel</u>                                                                                          |                   |

Dans la partie Filtre Actions, sélectionnez dans le menu déroulant "Pipe

Through" et cliquez sur le bouton :

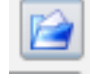

Il faut maintenant sélectionner le scriptKmail qui se trouve dans le dossier /"nom utilisateur"/apicrypt/ et cliquer sur "OK".

| 2                 | Filter Rules - KMail                                                                                                    | >                  | × |
|-------------------|----------------------------------------------------------------------------------------------------|--------------------|---|
| Available Filters | General Advanced                                                                                                    |                    | 1 |
| Apicrypt          | KMail     Image: Storage Media   Image: Storage Media <td>PICRYPT<br/>Clear</td> <td></td> | PICRYPT<br>Clear   |   |
| Help              | <u>R</u> ename<br><u>E</u> xport <u>I</u> mport <u>OK</u> <u>A</u> pp                                                                                                    | oly <u>C</u> ancel | ] |

Vous pouvez si vous le souhaitez, ajouter une règle pour que les messages Apicrypt soient déplacés directement dans un dossier, ex: Apicrypt.

Dans l'onglet Advanced : Décochez la case "Apply this filter on manual filtering" pour que les messages soient décryptés automatiquement.

#### Attention

Si vous décochez la case "Apply this filter on manual filtering", vous ne pourrez pas appliquer le filtre (décrypter) manuellement.

| (4)                                                                                                    | Filter Rules - KMail                                             | X |  |  |  |  |  |  |  |
|----------------------------------------------------------------------------------------------------|------------------------------------------------------------------|---|--|--|--|--|--|--|--|
| Available Filters                                                                                                    | General Advanced                                                 | _ |  |  |  |  |  |  |  |
| Арістурс                                                                                                    | Advanced Options                                                 | 1 |  |  |  |  |  |  |  |
|                                                                                                    | from all accounts     POP Account pop                            |   |  |  |  |  |  |  |  |
|                                                                                                    | ○ from all <u>b</u> ut online IMAP accounts                      |   |  |  |  |  |  |  |  |
|                                                                                                    | O from checked accounts only                                     |   |  |  |  |  |  |  |  |
|                                                                                                    | Apply this filter to sent messages                               |   |  |  |  |  |  |  |  |
|                                                                                                    | Apply this filter on manual <u>f</u> iltering                    |   |  |  |  |  |  |  |  |
|                                                                                                    | If this filter matches, stop processing here                     |   |  |  |  |  |  |  |  |
|                                                                                                    | Add this filter to the Apply Filter menu Shortcut:               |   |  |  |  |  |  |  |  |
|                                                                                                    | Additionally add this filter to the toolbar                      |   |  |  |  |  |  |  |  |
| Image: Market and the second second | Icon for this filter:                                            |   |  |  |  |  |  |  |  |
| Help                                                                                                    | <u>Export</u> <u>Import</u> <u>OK</u> <u>Apply</u> <u>Cancel</u> |   |  |  |  |  |  |  |  |

Et terminer en cliquant sur "OK".

## **VII Réception des messages Apicrypt**

Lors de la réception du courrier, les messages Apicrypt seront automatiquement décryptés :

| 👔 Local Folders/inbox/Apicrypt - KMail            |                            |            |                 |                                       |                                                                       |                          |                             |                         | - • ×        |            |  |  |
|---------------------------------------------------|----------------------------|------------|-----------------|---------------------------------------|-----------------------------------------------------------------------|--------------------------|-----------------------------|-------------------------|--------------|------------|--|--|
| <u>F</u> ile <u>E</u> dit <u>V</u> iew <u>G</u> o | F <u>o</u> lder <u>M</u> e | essage     | e <u>T</u> ools | <u>S</u> e                            | ttings <u>H</u> elp                                                   |                          |                             |                         |              |            |  |  |
| ) 🔄 🗎 🌧 🔗 🔗                                       | <i>i</i>                   | $\bigcirc$ | 0               | 1                                     |                                                                       |                          |                             |                         |              |            |  |  |
| Favorite Folders                                  |                            |            |                 | 😰 Se <u>a</u> rch: Stat <u>u</u> s: 🔇 |                                                                       |                          |                             |                         | 🛇 Any Status | - 🔬        |  |  |
| 💩 Local Inbox                                     |                            |            |                 | Sender Subject                        |                                                                       |                          |                             |                         |              | Order of A |  |  |
|                                                   |                            |            |                 | Aur                                   | elien                                                                 | 🚯 [TICKET 42388] test fi | ictif biologie format hprim | 1                       |              | Today 12:4 |  |  |
|                                                   |                            |            |                 | Aur                                   | elien                                                                 | 🗎 [TICKET 42388] test fi | ictif biologie format hprim | 2                       |              | Today 12:4 |  |  |
|                                                   |                            |            |                 |                                       |                                                                       |                          |                             |                         |              |            |  |  |
|                                                   |                            |            |                 |                                       |                                                                       |                          |                             |                         |              |            |  |  |
| Folder 🔺                                          | Unread 1                   | Total      | Size            |                                       |                                                                       |                          |                             |                         |              |            |  |  |
| Searches                                          |                            |            |                 |                                       | F 7 F 7                                                               |                          |                             | * * * * * * * * * * * * | *****        |            |  |  |
| Cocal Folders                                     |                            | -          | 0 KB            | N                                     | [TICKET 42388] te                                                     | st fictif biologie forma | t hprim 1                   |                         |              |            |  |  |
| / drafts                                          |                            |            |                 | 0                                     |                                                                       | rolion goumou@potinfo.f  |                             |                         |              |            |  |  |
| l trash                                           | -                          | -          | 0 KB            |                                       | From: Aurenen <aurenen.gaymay@netinto.tr></aurenen.gaymay@netinto.tr> |                          |                             |                         |              |            |  |  |
| 🗟 sent-mail                                       |                            | -          | 0 KB            | Date: Today 12:46:24                  |                                                                       |                          |                             |                         |              |            |  |  |
| - 🖄 outbox                                        |                            |            | -               | M                                     |                                                                       |                          |                             |                         |              |            |  |  |
| 🖯 🛃 inbox                                         | -                          | -          | 0 KB            | L                                     | 0000046496                                                            |                          |                             |                         |              | 222        |  |  |
| - Apicrypt                                        | -                          | 2          | 5 KB            |                                       | DUPONTEST2                                                            |                          |                             |                         |              |            |  |  |
|                                                   |                            |            |                 | м                                     | JEANNE2                                                               |                          |                             |                         |              |            |  |  |
|                                                   |                            |            |                 | e                                     | 80 RUE de l'été                                                       |                          |                             |                         |              |            |  |  |
|                                                   |                            |            |                 | s                                     | 59240 Dunkerque                                                       |                          |                             |                         |              |            |  |  |
|                                                   |                            |            |                 | a                                     | 09/02/53                                                              |                          |                             |                         |              |            |  |  |
|                                                   |                            |            |                 | g                                     | 253026592100011                                                       |                          |                             |                         |              |            |  |  |
|                                                   |                            |            |                 | e                                     | 01/01/08                                                              |                          |                             |                         |              |            |  |  |
|                                                   |                            |            |                 |                                       | LABORATOIR LABM D                                                     | UTEST                    |                             |                         |              |            |  |  |
|                                                   |                            |            |                 |                                       | . Destintaire tes                                                     | t                        |                             |                         |              |            |  |  |
|                                                   |                            |            |                 |                                       | Exam                                                                  | on(s) du: 27/12/06       | Valeurs pormales            |                         |              |            |  |  |
|                                                   |                            |            |                 |                                       | Hémogramme                                                            | Norm                     | ales Antérieurs             |                         |              |            |  |  |
|                                                   |                            |            |                 |                                       | HEMATIES                                                              | 5,12 M/mm3               | 3,80 à 5,80                 |                         |              | -          |  |  |
| 2 messages, 0 unread.                             |                            |            |                 |                                       |                                                                       |                          |                             |                         |              |            |  |  |

#### CONTACT

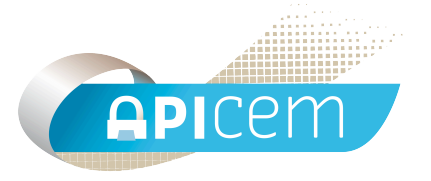

**APICEM** Centre d'Affaires CRÉANOR 3, route de Bergues 59210 COUDEKERQUE-BRANCHE

Tél : 03 28 25 13 97

Tél support technique : 03 28 63 00 65

Email : infoapicrypt@infoapicrypt.org

Site Internet : www.apicrypt.org